## Movimientos de stock entre locales - almacén tránsito

Para registrar los movimientos de mercadería entre almacenes, el sistema utilizará un almacén intermedio denominado Tránsito. El almacén de tránsito permite registrar movimientos de mercadería que se encuentran en proceso de envío de un local a otro. Los almacenes son ubicaciones de mercadería, cada local de venta cuenta con un almacén específico creado donde se aloja su stock.

Cada vez que se registre un movimiento de mercadería de un local A a un local B, al validar el movimiento el sistema generará automáticamente dos movimientos:

- → Uno desde el local **A** al almacén de **Tránsito** que será confirmado.
- → Una desde el almacén de **Tránsito** al local **B**, que quedará pendiente.

Para registrar un movimiento de mercadería entre locales, ingresar en **Inventario > Operaciones > Transferencias** y pulsar sobre **Crear**.

| •  | Inventario          | Información general | Operaciones  | Datos principales   |
|----|---------------------|---------------------|--------------|---------------------|
| Re | esumen de inventari | io                  | Transferenci | as Almacén 🗙 Buscar |
|    |                     |                     | Ajustes de l | nventario           |
|    |                     |                     | Desechar     | ▼ Filtros *         |
|    |                     |                     | Eigenter Die |                     |

Imagen 1 – Crear una nueva transferencia desde el menú Inventario

En la pantalla siguiente se deberán completar los siguientes campos (se detallan en el orden en que deben completarse):

- **Tipo de operación**: Se debe seleccionar el almacén **origen** con el detalle "Transferencias internas", cada usuario verá los almacenes que tenga disponibles únicamente.
- **Ubicación de origen**: El local desde el cual sale la mercadería (queda cargado por defecto luego de elegir el tipo de operación).
- Ubicación de destino: Almacén del local que recibirá la mercadería.
- **Solapa operaciones**: Aquí se indicarán los productos a mover y la demanda inicial de cada uno que corresponde a la cantidad a mover.
- Notas: En la solapa Notas se pueden indicar comentarios adicionales.

SOP/INT/00244

• **Empresa**: No se debe completar este campo para las transferencias internas.

| mpresa                                                                                         |                                                                                    | •   | Fecha prevista           | 22/07/2022 16:49:19 |                                            |   |  |  |
|------------------------------------------------------------------------------------------------|------------------------------------------------------------------------------------|-----|--------------------------|---------------------|--------------------------------------------|---|--|--|
| Ibicación de origen                                                                            | GR/Stock                                                                           | • 🖸 | P Documento origen       | Por ejemplo, Po     | 00032                                      |   |  |  |
| lbicación destino                                                                              | MAM/Stock                                                                          | • 🖸 | 7                        |                     |                                            |   |  |  |
|                                                                                                |                                                                                    |     |                          |                     |                                            |   |  |  |
| ipo de operación                                                                               | 1-Gonzalo Ramirez: Transferencias internas                                         | • 🖸 | 5°                       |                     |                                            |   |  |  |
| ipo de operación Operaciones Info adici                                                        | 1-Gonzalo Ramirez: Transferencias internas                                         | •   |                          |                     |                                            |   |  |  |
| ipo de operación Operaciones Info adici Producto                                               | 1-Gonzalo Ramirez: Transferencias internas                                         | •   | Demanda inicial          | Reservado           | Hecho Unidad de medida                     | a |  |  |
| ipo de operación       Operaciones       Info adici       Producto       (1001) COGNAC FRANCES | 1-Gonzalo Ramirez: Transferencias internas<br>ional Nota<br>S HINE NAPOLEON 700 ML | •   | Demanda inicial<br>3,000 | Reservado<br>0,000  | Hecho Unidad de medida<br>0,000 Unidad(es) | a |  |  |

Imagen 2 – Plantilla de creación de transferencia interna

Una vez cargados los datos pulsar **Guardar**. Esto simplemente guarda el registro, hasta aquí no se genera aún ningún movimiento de mercadería. Se habilita la opción **Marcar por realizar** que habilita a realizar la reserva de las unidades solicitadas en el almacén de origen, siempre que haya stock habilitado:

| Transferencias / SOR/INT/00241 | Comprobar disponibilidad | Validar Cancelar Desechar |
|--------------------------------|--------------------------|---------------------------|
| Marcar 'Por realizar' Cancelar | >                        | SOR/INT/00241             |

Imagen 3 – Opción Marcar por realizar > Comprobar disponibilidad

Si hay stock, al **Comprobar disponibilidad** se reservarán las unidades solicitadas en el almacén de origen. Cuando el repartidor retire la mercadería del local se podrá **Validar** el movimiento.

| nprobar disponibilidad                                                                 | Validar Imprimir Cancelar Anular reserva Dese                              | char                               |                  | Borra    | dor En espera   | Preparado | Hech |
|----------------------------------------------------------------------------------------|----------------------------------------------------------------------------|------------------------------------|------------------|----------|-----------------|-----------|------|
| SOR/INT/00<br>Empresa<br>Ubicación de origen<br>Ubicación destino<br>Tipo de operación | 241<br>GR/Stock<br>MAM/Stock<br>1-Gonzalo Ramirez: Transferencias internas | Fecha prevista<br>Documento origen | 22/07/2022 16:49 | :19      |                 |           |      |
|                                                                                        |                                                                            | Demanda inicial                    | Reservado        | Hecho U  | nidad de medida |           |      |
| Producto                                                                               |                                                                            | Demanda miciai                     |                  |          |                 |           |      |
| Producto<br>[1001] COGNAC FRANC                                                        | ES HINE NAPOLEON 700 ML                                                    | 3,000                              | 3,000            | 0,000 Ur | nidad(es)       |           |      |

Imagen 4 – Validar la orden de transferencia interna

<u>NOTA</u>: Si al momento de validar el movimiento, alguno de los productos no tiene stock disponible, revisar la sección "¿Qué sucede si no hay stock suficiente al momento de validar la transferencia?"

Una vez Validado el movimiento, el sistema confirmará de forma automática el envío de los productos al almacén de *Tránsito* y generará una orden pendiente de recepción para el local destino, accesible desde el mismo documento:

<u>NOTA</u>: El usuario del local que realiza el envío <u>no</u> debe validar el segundo movimiento, esto lo realizará el usuario de dicho local cuando reciba los productos.

| SOR/INT/002                                                                                                    | 241                     |                                                      |                                            | Transf. rel.     |  |
|----------------------------------------------------------------------------------------------------|-------------------------|------------------------------------------------------|--------------------------------------------|------------------|--|
| Empresa     GR/Stock       Ubicación de origen     GR/Stock       Ubicación destino     TRANS/Stock       Tipo de operación     1-Gonzalo Ramirez: Transferencias internas |                         | Fecha prevista<br>Fecha efectiva<br>Documento origen | 22/07/2022 16:49:19<br>22/07/2022 17:04:07 |                  |  |
| Operaciones Info ad                                                                                                    | licional Nota           |                                                      |                                            |                  |  |
| Producto                                                                                                    |                         | Demanda in                                           | nicial Hecho                               | Unidad de medida |  |
| [1001] COGNAC FRANC                                                                                                    | ES HINE NAPOLEON 700 ML |                                                      | 3,000 3,000                                | Unidad(es)       |  |
| [1002] ESPUMANTE ZUI                                                                                                    | MA CERO DOSAGE 750 ML   |                                                      | 10,000 10,000                              | Unidad(es)       |  |

Tel. (598) 24022516

Imagen 5 – Transferencia inicial y su transferencia asociada.

El usuario del local destino podrá visualizar sus los envíos que le realizaron otros locales y que están pendientes de recepción desde el botón "A procesar" de las transferencias internas de su almacén, en la pantalla principal del módulo *Inventario*:

| Inventario                      | Información general | Operaciones Datos principales Informes | Configuraci | ón                                                 | 🕑 🧶 🕘 Yessica Centi 👻 Cerrar s |
|---------------------------------|---------------------|----------------------------------------|-------------|----------------------------------------------------|--------------------------------|
| Resumen de inventari            | 0                   |                                        |             | Almacén contiene "Tránsito" o Almacén contiene "MA | M" 🗙 📃 Almacén 🗙 Buscar        |
|                                 |                     |                                        |             | ▼ Filtros • ≡ Agrupar por • ★ Favoritos •          |                                |
| 7-MAM                           |                     | TRÁNSITO                               |             | + Agregar una Columna                              |                                |
| Recepciones                     | 1                   | Recepciones                            | :           |                                                    |                                |
| 1 A Procesar R                  | etrasado 1          | 0 A Procesar                           |             |                                                    |                                |
| Transferencias interna<br>7-MAM | s I                 | Transferencias internas<br>TRÁNSITO    | I           |                                                    |                                |
| 2 A Procesar R                  | etrasado 2          | 5 A Procesar En espera<br>Retrasado    | 1<br>6      |                                                    |                                |
| Órdenes de entrega              | I                   | Órdenes de entrega                     | I           |                                                    |                                |

Imagen 6 – Ver los movimientos pendientes de recibir

Todas las transferencias internas entre locales tendrán el campo "*Transf. Rel*." que permitirá visualizar el movimiento asociado, para identificar fácilmente qué local realizó el envío.

## ¿Qué sucede si no hay stock suficiente al momento de validar la transferencia?

En caso de que no haya stock suficiente en el almacén de origen al momento de intentar **Validar** el movimiento, el sistema nos mostrará el siguiente aviso:

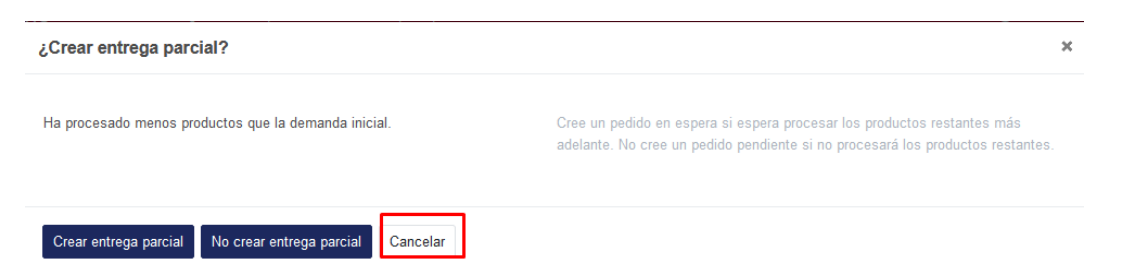

Imagen 7 – Aviso para crear entrega parcial

Esto se debe a que por algún motivo, el almacén de origen no cuenta con el stock suficiente para confirmar el movimiento de forma predeterminada.

Si esto sucede recomendamos pulsar **Cancelar** y validar el motivo de que haya un error en el stock del producto. Una vez corregido se podrá *Comprobar disponibilidad* nuevamente y *Validar*.

En caso de que se desee es posible forzar el movimiento de la mercadería, esto dejará unidades negativas del producto en el local de origen. Para esto pulsar **Editar** e ingresar a cada una de las

líneas que **no** quedaron completamente reservadas, indicando manualmente la cantidad que se desea enviar.

| iprobal disponibilidad                              | Validar Imprimir Car   | ncelar Anular reserva    | Desechar        |                      |                    | Borrador    | En espera            | Preparado | Hecho |
|-----------------------------------------------------|------------------------|--------------------------|-----------------|----------------------|--------------------|-------------|----------------------|-----------|-------|
| SOR/INT/00                                          | 241                    |                          |                 |                      |                    |             |                      |           |       |
| Empresa<br>Ubicación de origen<br>Ubicación destino | Fecha<br>Docur         | prevista<br>nento origen | 22/07/2022 16:4 | 9:19                 |                    |             |                      |           |       |
| lipo de operación                                   | 1-Gonzalo Ramirez: Tra | ansferencias internas    |                 |                      |                    |             |                      |           |       |
| Operaciones Info a                                  | dicional Nota          |                          |                 |                      |                    |             |                      |           |       |
|                                                     |                        |                          |                 |                      |                    |             |                      |           |       |
| Producto                                            |                        |                          | Dema            | inda inicial         | Reservado          | Hecho Unida | nd de medida         | · · · · · |       |
| Producto<br>[1001] COGNAC FRANC                     | ES HINE NAPOLEON 70    | 10 ML                    | Dema            | nda inicial<br>3,000 | Reservado<br>3,000 | 3,000 Unida | d de medida<br>d(es) |           |       |

Imagen 8 – Forzar las cantidades hechas en de la entrega

| Operaciones detalla | das                            |                |                        | × |
|---------------------|--------------------------------|----------------|------------------------|---|
| Producto            | [1002] ESPUMANTE ZUL<br>750 ML | MA CERO DOSAGE |                        |   |
| Demanda inicial     | 10,000 Unidad(es)              |                |                        |   |
| Cantidad hecha      | 2,000 / 2,000 Unidad(es)       |                |                        |   |
|                     |                                |                |                        |   |
| De                  | Para                           | Reservado      | Hecho Unicad de medida |   |
| GR/Stock - 🖸        | MAM/Stock - 🖸                  | 2,000          | 10 Unided(es)          | Ē |
| Agregar línea       |                                |                |                        |   |
|                     |                                |                |                        |   |
|                     |                                |                |                        |   |
|                     |                                |                |                        |   |
|                     |                                |                |                        |   |
|                     |                                |                |                        |   |
| Confirmar Descarta  | r                              |                |                        |   |

Imagen 9 – Cargar las cantidades hechas manualmente

Luego de confirmar las cantidades manualmente se podrá **Validar** el movimiento:

| mprobar disponibilidad | Validar      | vrimir Ca    | ancelar   | Anular reserva | Desechar |                  |                     |                     | Borrador  | En espera | Preparado | He |  |
|------------------------|--------------|--------------|-----------|----------------|----------|------------------|---------------------|---------------------|-----------|-----------|-----------|----|--|
| SOR/INT/00             | 241          |              |           |                |          |                  |                     |                     |           |           |           |    |  |
| Empresa                |              |              |           |                | •        | Fecha prevista   | 22/07/2022 16:49:19 |                     |           |           |           |    |  |
| Ubicación de origen    | GR/Stock     |              |           |                |          | Documento origen | Por ejemple         | Por ejemplo, PO0032 |           |           |           |    |  |
| Ubicación destino      | MAM/Stock    |              |           |                |          |                  |                     |                     |           |           |           |    |  |
| Operaciones lefe a     | dicional No  | tamirez: Tra | ansterenc | as internas:   |          |                  |                     |                     |           |           |           |    |  |
| Operaciones initia     | uicional No  | na           |           |                |          |                  |                     |                     |           |           |           |    |  |
| Producto               |              |              |           |                |          | Demanda inicial  | Reservado           | Hecho               | Unidad o  | le medida |           |    |  |
| [1001] COGNAC FRAN     | CES HINE NAP | OLEON 70     | 00 ML     |                |          | 3,000            | 3,000               | 3,000               | Unidad(es | ;)        |           | Ŵ  |  |
|                        |              |              |           |                |          | 10.000           |                     | 10.000              |           |           |           | -  |  |

Imagen 10 – Validar la entrega con las cantidades forzadas